| Brands  | Models                | MY   | *Display DIP<br>Switch <mark>1→5</mark> | Switch OEHU/CarPlay                                                           | Screen Resolution | *Adjust Screen<br>Resolution <mark>1→5</mark> |
|---------|-----------------------|------|-----------------------------------------|-------------------------------------------------------------------------------|-------------------|-----------------------------------------------|
| Audi    | 0911 A6L              | 0911 | HHHLH                                   | Long PressINFO button                                                         | 800x480           | HHHLL                                         |
|         | 09-12 High Spec Q5    | 0912 | HLHLH                                   | Long PressINFO button                                                         | 800x480           | HHHLL                                         |
|         | High Spec Q5          | 1317 | LLLHH                                   | OE HU switch to AUX channel, system<br>automatically switch to Carplay system | 800x480           | HHHLL                                         |
|         | Non 2017 High Spec A4 | 1316 |                                         |                                                                               | 800x480           | HHHLL                                         |
|         | 12–17 A6L             | 1217 | HLLHH                                   |                                                                               | 800x480           | HLHLL                                         |
|         | A7                    |      |                                         |                                                                               | 800x480           |                                               |
|         | High/ Mid Spec A3     |      | LHLHH                                   |                                                                               | 800x480           | HLHLL                                         |
|         | 2017 A4L              | 2017 |                                         |                                                                               | 800x480           | HLHLL                                         |
|         | 2017 Q7               | 2017 |                                         |                                                                               | 1024x480          |                                               |
| BMW     | NBT                   |      | ннннн                                   |                                                                               | 800x480           | HLHLL                                         |
|         |                       |      |                                         |                                                                               | 800x480 Innolux   | LHLHL                                         |
|         |                       |      |                                         | short press No. 8 button                                                      | 8.81280x480       | HLLHL                                         |
|         |                       |      |                                         | (Go to Multimedia menu, idrive                                                | 10.2 1280x480     | LHLLH                                         |
|         | CIC                   |      | LHHHH                                   | select AUX, long press audio panel<br>#8 button to store <b>AUX)</b>          | 800x480           | LLHHL                                         |
|         |                       |      |                                         |                                                                               | 8.8 1280x480      | LHLLH                                         |
|         |                       |      |                                         |                                                                               | 10.2 1280x480     | LLLHL                                         |
|         | ссс                   |      | LHHLH                                   | preset AUX in, Long Press MENU to<br>switch between OE/CP                     | 8.8寸 1280x480     | LLLHL                                         |
| Benz    | NTG4.5                |      | HLHHH                                   | Long Press C button                                                           | 800x480           | LHLHL                                         |
|         |                       |      |                                         |                                                                               | 400x240           |                                               |
|         | NTG5.0                |      | LLHHH                                   | Long Press "Media"                                                            | 960x540           | HHLHL                                         |
|         |                       |      |                                         |                                                                               | 800x480           | HHHLL                                         |
| Porsche | PCM3.1                |      | HHLHH                                   | Long Press INFO button                                                        | 800x480           | HLHLL                                         |

\* Adjust the screen resolution first => reset carplay box => manually setup the dip switch to display DIP